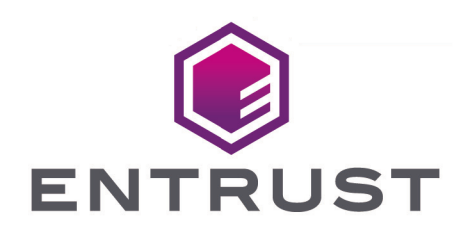

# Microsoft Internet Information Services and Windows Server 2019

nShield<sup>®</sup> HSM Integration Guide 2024-10-21

> Member of Microsoft Intelligent Security Association

© 2025 Entrust Corporation. All rights reserved.

Microsoft Security

## Table of Contents

| 1. Introduction                                                              |   |
|------------------------------------------------------------------------------|---|
| 1.1. Product configuration                                                   | I |
| 1.2. Supported nShield hardware and software versions                        | I |
| 1.3. Requirements                                                            | ) |
| 2. Procedures                                                                | 3 |
| 2.1. Select the protection method.                                           | 3 |
| 2.2. Install the nShield HSM.                                                | 3 |
| 2.3. Install the Security World software and create a Security World         | 3 |
| 2.4. Create the OCS                                                          | ŀ |
| 2.5. Install and register the CNG provider6                                  | 5 |
| 2.6. Install IIS                                                             | 3 |
| 2.7. Create a certificate request                                            | ŀ |
| 2.8. Get the signed certificate                                              | 5 |
| 2.9. Install the certificate                                                 | 5 |
| 2.10. Integrate an nShield HSM with an existing IIS deployment               | 3 |
| 3. Appendix                                                                  | ł |
| 3.1. Import a Microsoft CAPI key into the nCipher Security World key storage |   |
| provider                                                                     | ŀ |
| 4. Additional resources and related products                                 | 5 |
| 4.1. nShield Connect                                                         | 5 |
| 4.2. nShield as a Service                                                    | 5 |
| 4.3. Entrust products                                                        | 5 |
| 4.4. nShield product documentation                                           | 5 |

## Chapter 1. Introduction

Microsoft Internet Information Services (IIS) for Windows Server is a Web server application. nShield Hardware Security Modules (HSMs) integrate with IIS 10.0 to provide key protection with FIPS-certified hardware. Integration of the nShield HSM with IIS 10.0 provides the following benefits:

- Uses hardware validated to the FIPS 140 standards.
- Enables secure storage of the IIS keys.

#### 1.1. Product configuration

Entrust has successfully tested the nShield HSM integration with IIS in the following configuration:

| Product          | Version             |
|------------------|---------------------|
| Operating System | Windows 2019 Server |
| IIS version      | 10.0                |

#### 1.2. Supported nShield hardware and software versions

Entrust successfully tested with the following nShield hardware and software versions:

#### 1.2.1. nShield

| Product    | Security<br>World<br>Software | Firmware                             | Netimage | OCS          | Softcard | Module       |
|------------|-------------------------------|--------------------------------------|----------|--------------|----------|--------------|
| nSaaS      | 13.3.2                        | 12.72.1 (FIPS<br>140-2<br>certified) | 12.80.5  | $\checkmark$ |          | $\checkmark$ |
| Connect XC | 13.3.2                        | 12.72.1 (FIPS<br>140-2<br>certified) | 12.80.5  | $\checkmark$ |          | $\checkmark$ |
| nShield 5c | 13.3.2                        | 13.3.2                               | 13.3.2   | $\checkmark$ |          | $\checkmark$ |

#### 1.3. Requirements

Before installing the software, Entrust recommends that you familiarize yourself with the IIS documentation and set-up process, and that you have the nShield documentation available. Entrust also recommends that there is an agreed organizational Certificate Practices Statement and a Security Policy/Procedure in place covering administration of the HSM. In particular, these documents should specify the following aspects of HSM administration:

- The number and quorum of Administrator Cards in the Administrator Card Set (ACS) and the policy for managing these cards.
- Whether the application keys are protected by the HSM module key or an Operator Card Set (OCS) protection.
- Whether the Security World should be compliant with FIPS 140 Level 3.
- Key attributes such as the key algorithm, key length and key usage.

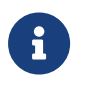

Entrust recommends that you allow only unprivileged connections unless you are performing administrative tasks.

For more information, see the User Guide for the HSM.

## Chapter 2. Procedures

Integration procedures include:

- Select the protection method
- Install the nShield HSM
- Install the Security World software and create a Security World
- Create the OCS
- Install and register the CNG provider
- Install IIS
- Create a certificate request
- Get the signed certificate
- Install the certificate
- Integrate an nShield HSM with an existing IIS deployment

#### 2.1. Select the protection method

For this integration, IIS binding is only possible with:

- OCS without a passphrase.
- Module protection.

Follow your organization's security policy to select which one.

#### 2.2. Install the nShield HSM

Install the HSM and Security World software using the instructions in the *Installation Guide* for the HSM. Entrust recommends that you do this before installing and configuring IIS.

# 2.3. Install the Security World software and create a Security World

- 1. Install the Security World software. For instructions, see the *Installation Guide* and the *User Guide* for the HSM.
- 2. Add the Security World utilities path C:\Program Files\nCipher\nfast\bin to the Windows system path.
- 3. Open the firewall port 9004 for the HSM connections.

- 4. Install the nShield Connect HSM locally, remotely, or remotely via the serial console. See the following nShield Support articles and the *Installation Guide* for the HSM:
  - <sup>°</sup> How to locally set up a new or replacement nShield Connect
  - \* How to remotely set up a new or replacement nShield Connect
  - How to remotely set up a new or replacement nShield Connect XC Serial Console model

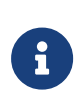

Access to the Entrust nShield Support Portal is available to customers under maintenance. To request an account, contact nshield.support@entrust.com.

5. Open a command window and confirm that the HSM is operational:

```
C:\Users\Administrator.INTEROP>enquiry
Server:
enquiry reply flags none
enquiry reply level Six
serial number 5F08-02E0-D947 6A74-1261-7843
                  operational
mode
version
                    12.80.4
Module #1:
enquiry reply flags none
enquiry reply level Six
serial number 5F08-02E0-D947
                   operational
mode
                    12.72.1
version
 . . .
```

- 6. Create your Security World if one does not already exist, or copy an existing one. Follow your organization's security policy for this.
- 7. Confirm that the Security World is **usable**:

```
C:\Users\Administrator.INTEROP>nfkminfo
World
generation 2
state 0x3737000c Initialised Usable ...
...
Module #1
generation 2
state 0x2 Usable
...
```

#### 2.4. Create the OCS

If using OCS protection, create the OCS now. Follow your organization's security policy for the value N of K/N. As required, create extra OCS cards, one for each person with access privilege, plus spares.

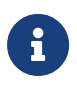

Administrator Card Set (ACS) authorization is required to create an OCS in FIPS 140 level 3.

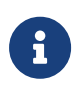

After an OCS card set has been created, the cards cannot be duplicated.

- If using remote administration, ensure the C:\ProgramData\nCipher\Key Management Data\config\cardlist file contains the serial number of the card(s) to be presented.
- 2. Open a command window as administrator.
- Execute the following command. Follow your organization's security policy for the values K/N. The OCS cards cannot be duplicated after they are created. Do **not** enter a passphrase or password at the prompt, just press **Return**. Notice slot 4, remote via a Trusted Verification Device (TVD), is used to present the card. In this example, K=1 and N=1.

```
>createocs -m1 -s4 -N testOCS -Q 1/1
FIPS 140 level 3 auth obtained.
Creating Cardset:
Module 1: 0 cards of 1 written
Module 1 slot 0: Admin Card #1
Module 1 slot 4: blank card
Module 1 slot 3: unknown card
Module 1 slot 2: empty
Module 1 slot 5: empty
Module 1 slot 4:- no passphrase specified - writing card
Card writing complete.
cardset created; hkltu = 991b6cb36db1adbe317964086273eee97e466123
```

Add the -p (persistent) option to the command above to retain authentication after the OCS card has been removed from the HSM front panel slot, or from the TVD. If using OCS card protection and the non-persistent card configuration, OCS cards must be be inserted in the nShield front panel or always present in the TVD. The authentication provided by the OCS as shown in the command line above is nonpersistent and only available for K=1, and while the OCS card is present in the HSM front panel slot, or TVD.

4. Verify the OCS created:

```
>nfkminfo -c
Cardset list - 1 cardsets: (P)ersistent/(N)ot, (R)emoteable/(L)ocal-only
Operator logical token hash k/n timeout name
991b6cb36db1adbe317964086273eee97e466123 1/1 none-NL testOCS
```

The **rocs** utility also shows the OCS created:

| >rocs                    |                   |         |
|--------------------------|-------------------|---------|
| 'rocs' key recovery tool |                   |         |
| Useful commands: `help`, | `help intro`, `qu | it`.    |
| rocs> list cardset       |                   |         |
| No. Name                 | Keys (recov)      | Sharing |
| 1 testOCS                | 0 (0)             | 1 of 1  |
| rocs> quit               |                   |         |

#### 2.5. Install and register the CNG provider

- 1. Select Start > Entrust > CNG configuration wizard.
- 2. Select Next on the Welcome window.

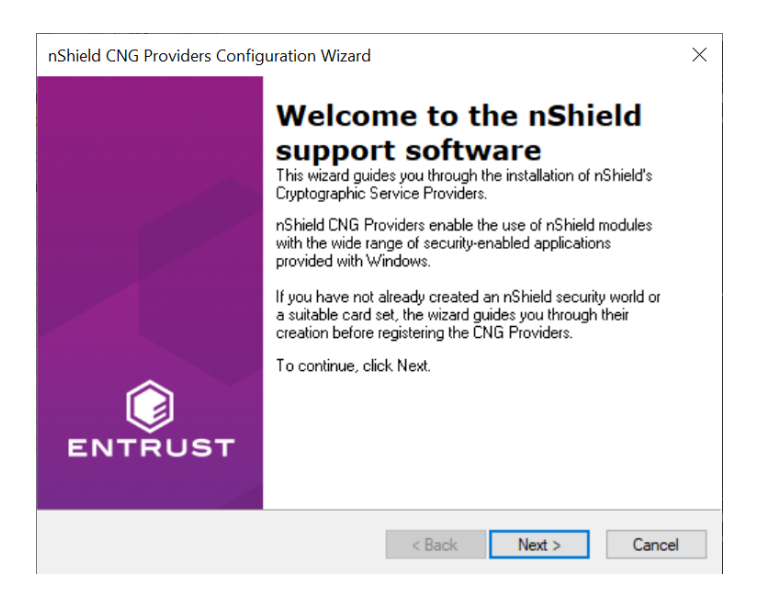

 Select Next on the Enable HSM Pool Mode window, leaving Enable HSM Mode for CNG Providers un-checked.

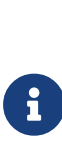

If you intend to use multiple HSMs in a failover and load-sharing capacity, select **Enable HSM Pool Mode for CNG Providers**. If you do, you can only use module protected keys. Module protection does not provide conventional 1 or 2 factor authentication. Instead, the keys are encrypted and stored as an application key token, also referred to as a Binary Large Object (blob), in the kmdata/local directory.

- 4. Select Use existing security world on the Initial setup window. Then select Next.
- 5. Select the HSM (Module) if more than one is available on the **Set Module States** window. Then select **Next**.

| The following modules are available in<br>Module ID Mode<br>1 operational<br>2 operational                                                                                                    | n your system:<br>State<br>usable                                                                                                    |                                                                                                   |
|----------------------------------------------------------------------------------------------------|----------------------------------------------------------------------------------------------------|---------------------------------------------------------------------------------------------------|
| Module ID         Mode           1         operational           2         operational                                                                                                    | State<br>usable                                                                                                    |                                                                                                   |
| 1 operational<br>2 operational                                                                                                    | usable                                                                                                    |                                                                                                   |
| 2 operational                                                                                                    |                                                                                                    |                                                                                                   |
|                                                                                                    | foreign                                                                                                    |                                                                                                   |
| At least one module is usable in the c<br>Dr reset module 2 to the initialization s<br>uninitialized nShield modules.<br>Refer to the user guide for details of h<br>state. If you need to power down you<br>restart the wizard on boot up to contir | urrent world. Click Next to co<br>state to enable you to restore<br>now to put your nShield modu<br>r computer, select the tickbox<br>nue the installation. | ntinue with this world.<br>your security world to<br>le in the initialization<br>x below and then |
| The machine must be switched of                                                                                                    | f to change the hardware sta                                                                                                    | te.                                                                                               |

6. In Key Protection Setup, select Operator Card Set protection. Then select Next.

| nShield CNG Providers Configuration Wizard                                                                                                    | ×       |
|----------------------------------------------------------------------------------------------------|---------|
| Key Protection Setup<br>Set up the private key-protection method.                                                                               | ENTRUST |
| Select the default method that will be used to protect private keys generated by the<br>CNG Key Storage Provider.                               |         |
| If softcard or DCS protection is selected, the choice will be offered on the next page<br>whether to use an existing token or create a new one. |         |
| O Module protection (requires no extra cards but is less secure).                                                                               |         |
| O Softcard protection (unavailable in HSM Pool Mode).                                                                                           |         |
| Operator Card Set protection (unavailable in HSM Pool Mode).                                                                                    |         |
| ○ Allow any protection method to be selected in the GUI when generating.                                                                        |         |
|                                                                                                    |         |
|                                                                                                    |         |
| < Back Next > C                                                                                                    | ancel   |

7. Choose from the **Current Operator Card Sets** or **Current Softcards** list. Notice these were created above. Then select **Next** and **Finish**.

| Current Operator Card Sets:  | Operator Car                                   | d Set Tok      | en Information:                                      |        |
|------------------------------|------------------------------------------------|----------------|------------------------------------------------------|--------|
| restOCS                      | Name:<br>Token hasł<br>Sharing par<br>Timeout: | i:<br>ameters: | testOCS<br>0xa165a26f<br>1 of 1, Non-persist<br>None | tent   |
|                              | Currently pr                                   | otecting:      | none                                                 |        |
| Create a new Operator Card S | et name                                        |                |                                                      |        |
| Number of cards required (I  | <):                                            | Tota           | l number of cards (N                                 | 4):    |
| Card set has a tin           | ne-out Card                                    | set time-      | out:                                                 | second |
| Card set has a tin           | ne-out Card                                    | set time-      | out:                                                 | sec    |

8. Verify the provider with the following commands:

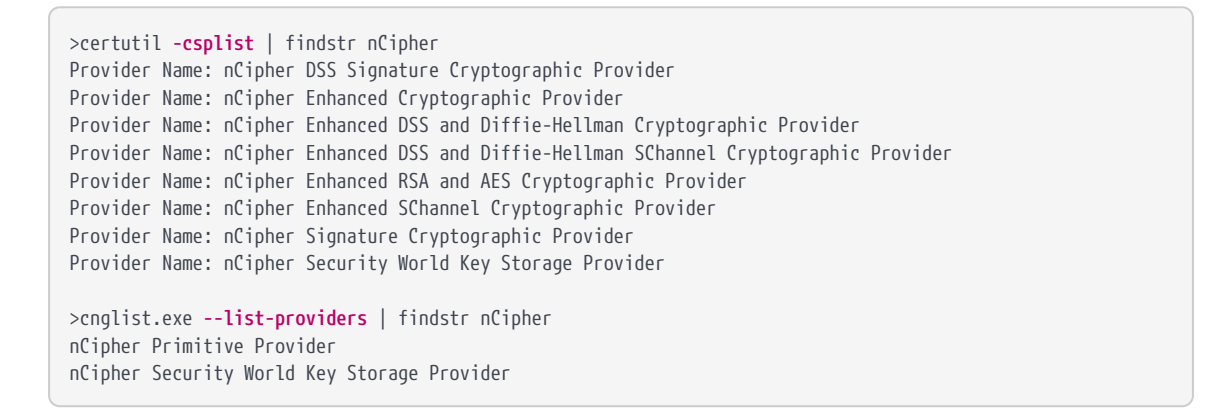

9. Check the registry in CNGRegistry:

HKEY\_LOCAL\_MACHINE\SYSTEM\ControlSet001\Control\Cryptography\Providers\nCipherSecurityWorldKeyStorageProvid er

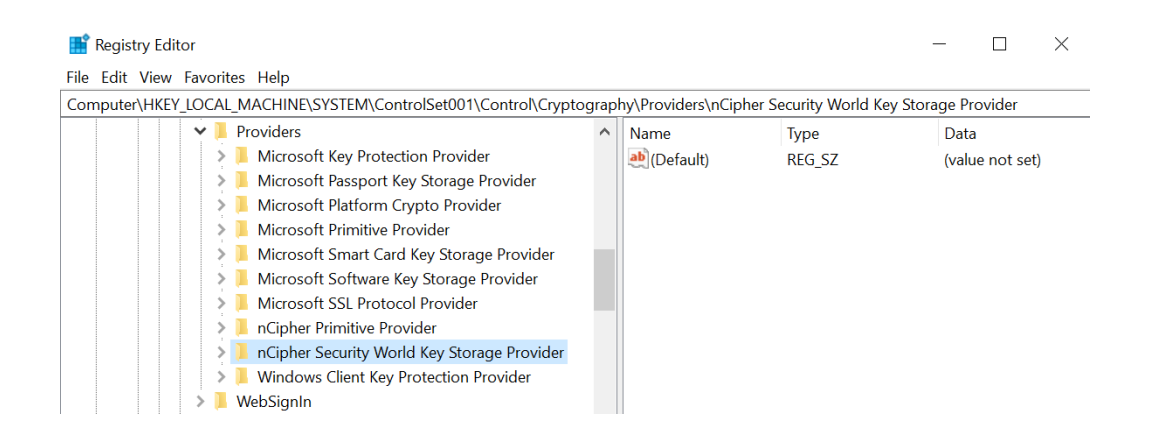

#### 2.6. Install IIS

To install Microsoft Internet Information Services:

- 1. Open Server Manager by selecting **Start > Server Manager**.
- 2. Select Manage and then select Add Roles and Features.

| 📥 Server Manager            |               |                            |               | - 0 >                                                              |
|-----------------------------|---------------|----------------------------|---------------|--------------------------------------------------------------------|
| Server M                    | anager • Das  | hboard                     | • @   🚩       | Manage Tools View Help                                             |
| The Dashboard               | WELCOME TO SE | RVER MANAGER               |               | Add Roles and Features<br>Remove Roles and Features<br>Add Servers |
| Local Server                |               |                            |               | Create Server Group                                                |
| All Servers                 |               | 1 Configure this local se  | erver         | Server Manager Properties                                          |
| File and Storage Services P | OUICK START   |                            |               |                                                                    |
|                             |               | 2 Add roles and features   |               |                                                                    |
|                             |               | 3 Add other servers to ma  | anage         |                                                                    |
|                             | WHAT'S NEW    | 4 Create a server group    |               |                                                                    |
|                             |               | 5 Connect this server to c | loud services |                                                                    |
|                             | LEARN MORE    |                            |               | Hide                                                               |

3. On the Before you begin screen, select Next.

| 🚘 Add Roles and Features Wizard                                                                                  |                                                                                                    | 2                  |                                  | ×        |
|----------------------------------------------------------------------------------------------------|----------------------------------------------------------------------------------------------------|--------------------|----------------------------------|----------|
| Before you begin                                                                                                 |                                                                                                    | DESTINAT<br>WIN-H  | TION SERV<br>HARDSERV            | ER<br>ER |
| Before You Begin<br>Installation Type<br>Server Selection<br>Server Roles<br>Features<br>Confirmation<br>Results | This wizard helps you install roles, role services, or features. You determine which ro<br>features to install based on the computing needs of your organization, such as shar<br>hosting a website.<br>To remove roles, role services, or features:<br>Start the Remove Roles and Features Wizard<br>Before you continue, verify that the following tasks have been completed:<br>• The Administrator account has a strong password<br>• Network settings, such as static IP addresses, are configured<br>• The most current security updates from Windows Update are installed<br>If you must verify that any of the preceding prerequisites have been completed, clos<br>complete the steps, and then run the wizard again. | les, role ing docu | services,<br>iments, o<br>izard, | or       |
|                                                                                                    | To continue, click Next.           Skip this page by default             < Previous             Next >   Insta                                                                                                    | 11                 | Cancel                           |          |

4. On the **Select installation type** screen, ensure the default selection of **Role or Feature Based Installation** is selected and select **Next**.

| ᡖ Add Roles and Features Wiza         | ard                                                                                                    | -              |                       | ×          |
|---------------------------------------|----------------------------------------------------------------------------------------------------|----------------|-----------------------|------------|
| Select installatio                    | n type                                                                                                    | DESTIN/<br>WIN | ATION SER<br>-HARDSER | VER<br>VER |
| Before You Begin<br>Installation Type | Select the installation type. You can install roles and features on a running physic<br>machine, or on an offline virtual hard disk (VHD).                          | al comput:     | ter or virt           | ual        |
| Server Selection                      | <ul> <li>Role-based or feature-based installation</li> <li>Configure a single server by adding roles, role services, and features.</li> </ul>                       |                |                       |            |
| Features<br>Confirmation<br>Results   | Remote Desktop Services installation<br>Install required role services for Virtual Desktop Infrastructure (VDI) to create a<br>or session-based desktop deployment. | ı virtual m    | achine-b              | ased       |
|                                       | < Previous Next > In                                                                                                    | stall          | Cance                 | el         |

5. On the **Server Selection** screen, select a server from the server pool and select **Next**.

| Add Roles and Features Wi | zard                                                                                            |                                                                                   |                                                                                                    | - 0                                                            |                 |
|---------------------------|-------------------------------------------------------------------------------------------------|-----------------------------------------------------------------------------------|----------------------------------------------------------------------------------------------------|----------------------------------------------------------------|-----------------|
| elect destinati           | on server                                                                                       |                                                                                   |                                                                                                    | DESTINATION SER<br>WIN-HARDSER                                 | IVE<br>IVE      |
| Before You Begin          | Select a server or a vir                                                                        | tual hard disk on whicl                                                           | n to install roles and features.                                                                                   |                                                                |                 |
| Installation Type         | <ul> <li>Select a server from</li> </ul>                                                        | n the server pool                                                                 |                                                                                                    |                                                                |                 |
| Server Selection          | O Select a virtual hard                                                                         | d disk                                                                            |                                                                                                    |                                                                |                 |
| Server Roles              | Server Pool                                                                                     |                                                                                   |                                                                                                    |                                                                |                 |
| Features                  |                                                                                                 |                                                                                   |                                                                                                    |                                                                |                 |
|                           | Filter:                                                                                         |                                                                                   |                                                                                                    |                                                                | _               |
|                           | Name                                                                                            | IP Address                                                                        | Operating System                                                                                                   |                                                                | _               |
|                           | WIN-HARDSERVER                                                                                  | 10.194.148.166                                                                    | Microsoft Windows Server                                                                                           | 2019 Datacenter                                                |                 |
|                           |                                                                                                 |                                                                                   |                                                                                                    |                                                                |                 |
|                           |                                                                                                 |                                                                                   |                                                                                                    |                                                                |                 |
|                           |                                                                                                 |                                                                                   |                                                                                                    |                                                                |                 |
|                           |                                                                                                 |                                                                                   |                                                                                                    |                                                                |                 |
|                           |                                                                                                 |                                                                                   |                                                                                                    |                                                                |                 |
|                           | 1 Computer(s) found                                                                             |                                                                                   |                                                                                                    |                                                                |                 |
|                           | 1 Computer(s) found                                                                             | rs that are running Wi                                                            | ndows Server 2012 or a newer                                                                                       | release of Windows Serv                                        | /er             |
|                           | 1 Computer(s) found<br>This page shows serve<br>and that have been ad                           | rs that are running Wi<br>Ided by using the Add                                   | ndows Server 2012 or a newer<br>Servers command in Server Ma                                                       | release of Windows Serv<br>anager. Offline servers ar          | /er             |
|                           | 1 Computer(s) found<br>This page shows serve<br>and that have been ad<br>newly-added servers fi | rs that are running Wi<br>Ided by using the Add<br>rom which data collect         | ndows Server 2012 or a newer<br>Servers command in Server Ma<br>ion is still incomplete are not s                  | release of Windows Serv<br>anager. Offline servers ar<br>hown. | /er<br>nd       |
|                           | 1 Computer(s) found<br>This page shows serve<br>and that have been ad<br>newly-added servers fr | rs that are running Wi<br>Ided by using the Add<br>rom which data collect         | ndows Server 2012 or a newer<br>Servers command in Server Ma<br>ion is still incomplete are not s                  | release of Windows Serv<br>anager. Offline servers ar<br>hown. | /er<br>nd       |
|                           | 1 Computer(s) found<br>This page shows serve<br>and that have been ad<br>newly-added servers fr | rs that are running Wi<br>Ided by using the Add<br>rom which data collect<br>< Pr | ndows Server 2012 or a newer<br>Servers command in Server Ma<br>ion is still incomplete are not s<br>evious Next > | release of Windows Serv<br>anager. Offline servers ar<br>hown. | ver<br>nd<br>el |

6. On the Select server roles screen, select the Web Server (IIS) Role and select Next

| 📥 Add Roles and Features Wizard                                                       | i                                                                                                    | - 🗆 X                                                                                                    |
|---------------------------------------------------------------------------------------|----------------------------------------------------------------------------------------------------|----------------------------------------------------------------------------------------------------|
| Select server role                                                                    | 25                                                                                                    | DESTINATION SERVER<br>WIN-HARDSERVER                                                                                |
| Before You Begin<br>Installation Type<br>Server Selection<br>Server Roles<br>Features | Select one or more roles to install on the selected server. Roles Active Directory Domain Services Active Directory Federation Services Active Directory Lightweight Directory Services                                                                                                    | Description<br>Web Server (IIS) provides a reliable,<br>manageable, and scalable Web<br>application infrastructure. |
| Confirmation<br>Results                                                               | Active Directory Nights Management Services Device Health Attestation DHCP Server Fax Server Fax Server Fax Server Host Guardian Services (1 of 12 installed) Host Guardian Service Hyper-V Network Controller Network Controller Remote Desktop Services Volume Activation Services Volume Activation Services Volume Activation Services Windows Deployment Services Windows Server Update Services Vindows Server Update Services |                                                                                                    |
|                                                                                       | < Previous Ne                                                                                                    | ext > Install Cancel                                                                                                |

7. When prompted to install Remote Server Administration Tools, select **Add Features** and select **Next**.

|                                                                                        | quired for Web Server (IIS)?                      |
|----------------------------------------------------------------------------------------|---------------------------------------------------|
| ne following tools are required<br>ave to be installed on the sam                      | d to manage this feature, but do no<br>ne server. |
| <ul> <li>Web Server (IIS)</li> <li>Management Tools<br/>[Tools] IIS Managen</li> </ul> | nent Console                                      |
|                                                                                        | s (if applicable)                                 |

8. On the **Select features** screen, keep the default selection and select **Next**.

| Select features       |                                                                                | DESTINATION SERVER<br>WIN-HARDSERVER                                  |
|-----------------------|--------------------------------------------------------------------------------|-----------------------------------------------------------------------|
| Before You Begin      | Select one or more features to install on the selected server.                 |                                                                       |
| Installation Type     | Features                                                                       | Description                                                           |
| Server Selection      | INET Framework 3.5 Features                                                    | .NET Framework 3.5 combines the                                       |
| Server Roles          | NET Framework 4.7 Features (2 of 7 installed)                                  | power of the .NET Framework 2.0                                       |
| Features              | Background Intelligent Transfer Service (BITS)     Bitl ocker Drive Encountion | building applications that offer                                      |
| Web Server Role (IIS) | BitLocker Network Unlock                                                       | appealing user interfaces, protect                                    |
| Role Services         | BranchCache                                                                    | your customers' personal identity<br>information, enable seamless and |
| Confirmation          | Client for NFS                                                                 | secure communication, and provide                                     |
|                       | Data Center Bridging                                                           | the ability to model a range of                                       |
|                       | Direct Play                                                                    | business processes.                                                   |
|                       | Failover Clustering                                                            |                                                                       |
|                       | Group Policy Management                                                        |                                                                       |
|                       | Host Guardian Hyper-V Support                                                  |                                                                       |
|                       | IIS Hostable Web Core                                                          |                                                                       |
|                       | Internet Printing Client                                                       |                                                                       |
|                       | IP Address Management (IPAM) Server SNS Server service                         |                                                                       |
|                       |                                                                                |                                                                       |
|                       |                                                                                |                                                                       |

9. On the Web Server Role (IIS) screen, select Next.

| 📥 Add Roles and Features Wizard                                                                                                    |                                                                                                    | 2                                                                 |                                                             | ×              |
|----------------------------------------------------------------------------------------------------|----------------------------------------------------------------------------------------------------|-------------------------------------------------------------------|-------------------------------------------------------------|----------------|
| Web Server Role                                                                                                    | (IIS)                                                                                                    | DESTINA<br>WIN-                                                   | ITION SERV                                                  | /ER<br>/ER     |
| Before You Begin<br>Installation Type<br>Server Selection<br>Server Roles<br>Features<br>Web Server Role (IIS)<br>Role Services<br>Confirmation<br>Results | Web servers are computers that let you share information over the Internet, or thre<br>extranets. The Web Server role includes Internet Information Services (IIS) 10.0 with<br>diagnostic and administration, a unified Web platform that integrates IIS 10.0, ASP<br>Communication Foundation.<br>• The default installation for the Web Server (IIS) role includes the installation of n<br>enable you to serve static content, make minor customizations (such as default<br>errors), monitor and log server activity, and configure static content compression | ough intr<br>n enhanc.<br>NET, and<br>ole servic<br>documen<br>n. | anets and<br>ed securi<br>d Window<br>ces that<br>its and H | d<br>ty,<br>vs |
|                                                                                                    | More information about Web Server IIS                                                                                                    |                                                                   |                                                             |                |
|                                                                                                    | < Previous Next > Inst                                                                                                    | all                                                               | Cance                                                       | 1              |

10. On the Select Role Service screen, select Next.

| 🚡 Add Roles and Features Wizard                                                                                                    |                                                                         | - 0 ×                                                                                                    |
|----------------------------------------------------------------------------------------------------|-------------------------------------------------------------------------|----------------------------------------------------------------------------------------------------|
| Select role services                                                                                                    | 5                                                                       | DESTINATION SERVER<br>WIN-HARDSERVER                                                                                                    |
| Before You Begin<br>Installation Type<br>Server Selection<br>Server Roles<br>Features<br>Web Server Role (IIS)<br>Role Services<br>Confirmation<br>Results | Select the role services to install for Web Server (IIS)  Role services | Description<br>Web Server provides support for<br>HTML Web sites and optional<br>support for ASP.NET, ASP, and Web<br>server extensions. You can use the<br>Web Server to host an internal or<br>external Web site or to provide an<br>environment for developers to<br>create Web-based applications. |
|                                                                                                    | < >>                                                                    | > Install Cancel                                                                                                    |

11. On the confirmation screen, select **Install**.

| 🛓 Add Roles and Features Wizar | d                                                                                                    | 2               |                       | ×          |
|--------------------------------|----------------------------------------------------------------------------------------------------|-----------------|-----------------------|------------|
| Confirm installat              | ion selections                                                                                         | DESTIN/<br>WIN- | ATION SER<br>-HARDSER | VER<br>VER |
| Before You Begin               | To install the following roles, role services, or features on selected server, click l                 | nstall.         |                       |            |
| Installation Type              | Restart the destination server automatically if required                                               |                 |                       |            |
| Server Selection               | Optional features (such as administration tools) might be displayed on this page                       | je because t    | hey have              | 8          |
| Server Roles                   | been selected automatically. If you do not want to install these optional feature<br>their check hoves | es, click Prev  | ious to c             | lear       |
| Features                       |                                                                                                    |                 |                       |            |
| Web Server Role (IIS)          | Web Server (IIS)                                                                                       |                 |                       | ^          |
| Role Services                  | Management Tools                                                                                       |                 |                       |            |
| Confirmation                   | IIS Management Console                                                                                 |                 |                       |            |
| Results                        | Web Server                                                                                             |                 |                       |            |
|                                | Default Document                                                                                       |                 |                       |            |
|                                | Directory Browsing                                                                                     |                 |                       |            |
|                                | HTTP Errors                                                                                            |                 |                       |            |
|                                | Static Content                                                                                         |                 |                       |            |
|                                | Health and Diagnostics                                                                                 |                 |                       | ~          |
|                                | Export configuration settings<br>Specify an alternate source path                                      |                 |                       |            |
|                                | < Previous Next >                                                                                      | Install         | Cance                 | el         |

12. Once the installation completes, Select  $\ensuremath{\textbf{Close}}$  .

| 📥 Add Roles and Features Wizar | d                                                                                                    | 28                      |                    | ×          |
|--------------------------------|----------------------------------------------------------------------------------------------------|-------------------------|--------------------|------------|
| Installation prog              | ress                                                                                                    | DESTINATIO<br>WIN-HA    | DN SERV<br>ARDSERV | 'ER<br>'ER |
|                                | View installation progress                                                                                                    |                         |                    |            |
|                                | i Feature installation                                                                                                    |                         |                    |            |
|                                |                                                                                                    |                         |                    |            |
|                                | Installation succeeded on WIN-HARDSERVER.                                                                                                    |                         |                    |            |
|                                | Web Server (IIS)                                                                                                    |                         |                    | $\sim$     |
|                                | Management Tools                                                                                                    |                         |                    |            |
| Role Services                  | IIS Management Console                                                                                                    |                         |                    |            |
|                                | Web Server                                                                                                    |                         |                    |            |
| Results                        | Common HTTP Features                                                                                                    |                         |                    |            |
|                                | Directory Browsing                                                                                                    |                         |                    |            |
|                                | HTTP Errors                                                                                                    |                         |                    |            |
|                                | Static Content                                                                                                    |                         |                    |            |
|                                | Health and Diagnostics<br>HTTP Logging                                                                                                    |                         |                    | ~          |
|                                | You can close this wizard without interrupting running tasks. View task pro<br>page again by clicking Notifications in the command bar, and then Task D | ogress or op<br>etails. | en this            |            |
|                                | Export configuration settings                                                                                                    |                         |                    |            |
|                                | < Previous Next > Cl                                                                                                    | ose                     | Cancel             |            |

#### 2.7. Create a certificate request

IIS Manager does not support the creation of certificates protected by CNG Keys and these must be created using the Microsoft command line utilities. Commands executed in this section are run on a PowerShell in Windows.

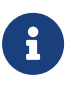

Due to limitations of IIS itself, no GUI prompts (even via nShield Service Agent) can be displayed, so any OCS protection must be passphrase-less 1/n quorum. For this reason, use only OCS or module protection.

Complete the following steps to create a certificate request:

1. Make sure the nCipher Primitive Provider and nCipher Security World Key Storage Providers are listed:

```
% cnglist.exe --list-providers
```

```
Microsoft Key Protection Provider
Microsoft Passport Key Storage Provider
Microsoft Platform Crypto Provider
Microsoft Primitive Provider
Microsoft Smart Card Key Storage Provider
Microsoft Software Key Storage Provider
Microsoft SSL Protocol Provider
Windows Client Key Protection Provider
nCipher Primitive Provider
nCipher Security World Key Storage Provider
```

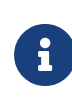

If the nCipher Primitive Provider and nCipher Security World Key Storage Provider are not listed, follow the steps in Install and register the CNG provider.

- 2. Set up a template file:
  - a. Generate a request for an SSL certificate linked to a 2K RSA key by creating a file called request.inf with the following information:

```
[Version]
Signature= "$Windows NT$"
[NewRequest]
Subject = "CN=interop.com,C=US,ST=Florida,L=Sunrise,O=InteropCom,OU=WebServer"
HashAlgorithm = SHA256
KeyAlgorithm = RSA
KeyLength = 2048
ProviderName = "nCipher Security World Key Storage Provider"
KeyUsage = 0xf0
MachineKeySet = True
[EnhancedKeyUsageExtension]
OID = 1.3.6.1.5.5.7.3.1
```

Your request.inf file can vary from the code given above. This is an example, not a definitive model.

- b. Specify the subject details of the Domain Controller which is issuing the certificate.
- c. Specify the key algorithm and key length as required, for example RSA 2048.
- d. Specify the Provider name as nCipher Security World Key Storage Provider.
- e. After you set up the template successfully, save it as request.inf on the C:\ drive.

| 🍃 > This PC 🔉 Local Disk (C:) |                   | <b>ن ب</b>     | Search Local Disk (C:) |
|-------------------------------|-------------------|----------------|------------------------|
| Name                          | Date modified     | Туре           | Size                   |
| 📕 inetpub                     | 1/26/2023 3:32 PM | File folder    |                        |
| PerfLogs                      | 6/7/2021 4:55 PM  | File folder    |                        |
| 📜 Program Files               | 1/25/2023 2:54 PM | File folder    |                        |
| 📜 Program Files (x86)         | 1/23/2023 11:35   | File folder    |                        |
| 📕 ProgramData                 | 1/25/2023 2:54 PM | File folder    |                        |
| 📜 Users                       | 6/7/2021 9:36 PM  | File folder    |                        |
| Windows                       | 1/26/2023 3:39 PM | File folder    |                        |
| 🔊 request                     | 1/26/2023 3:35 PM | Setup Informat | ion 1 KB               |

- 3. Open a command prompt and go to the local drive, in this case C: \.
- 4. To create the certificate request for the Certification Authority, execute the command:

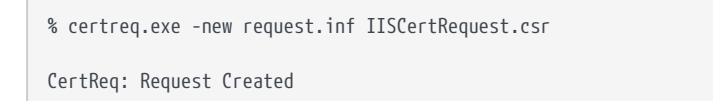

A certificate request called **IISCertRequest.csr** is generated and placed on the C:\ drive. This file is used to be sent to a Certificate Authority.

#### 2.8. Get the signed certificate

- 1. Submit the CSR file to a CA such as VeriSign, Entrust, and so on.
- 2. The CA authenticates the request and returns a signed certificate or a certificate chain.
- 3. Save the reply from the CA in the current working directory.

In this guide the signed certificate file is **IISCertRequest.cer**.

#### 2.9. Install the certificate

Make the certificate available to be used in IIS and bind the certificate with the https settings in IIS.

Commands used in this section are run from a Windows PowerShell.

#### 2.9.1. Make the certificate available for use in IIS

To make the certificate available for use in IIS, run the following command:

% certreq -accept IISCertRequest.cer

Where **IISCertRequest.cer** is the binary certificate exported from the CA. Running this command makes the CA certificate trusted on the Web Server.

Installed Certificate: Serial Number: 1c0000002685e0d9d057707290000000002 Subject: CN=interop.com, OU=WebServer, O=InteropCom, L=Sunrise, S=Florida, C=US NotBefore: 1/25/2023 2:18 PM NotAfter: 1/25/2024 2:28 PM Thumbprint: 7a814f14f77db1eae717a4c753fd7b184d6a6037

#### 2.9.2. Bind the certificate with a secure IIS web server

- 1. Go to Start > Internet Information Service Manager.
- 2. Select the hostname, then double-click **Server Certificates** and verify the certificate you accepted in the previous step is listed.
- 3. Under Sites on the left-hand side of the IIS Manager screen, select Default website.

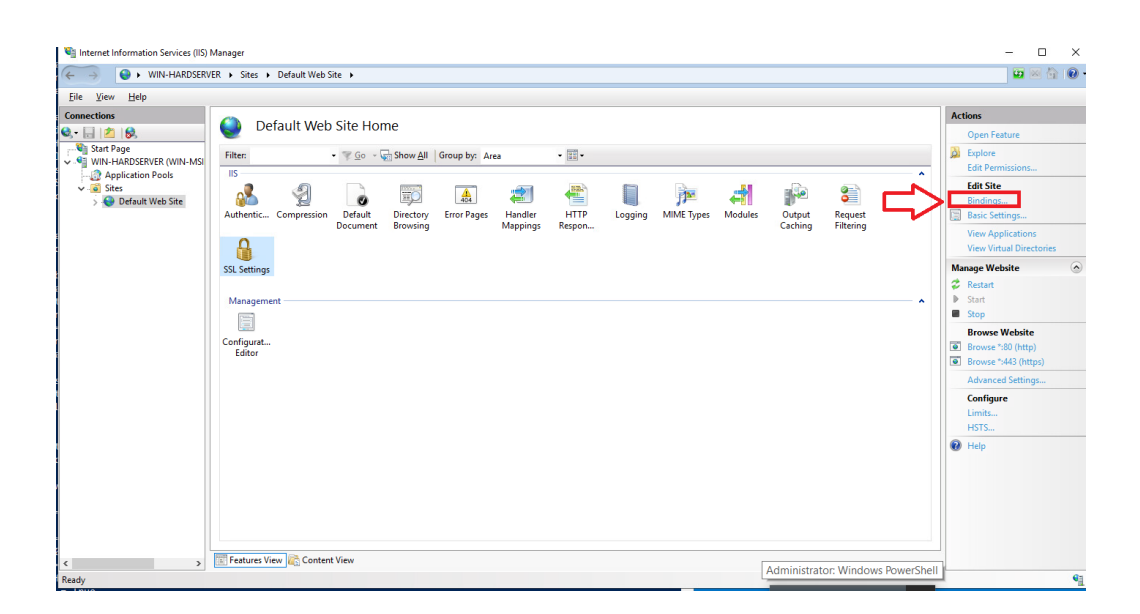

- 4. Select **Bindings** link on the right-hand side of the IIS Manager.
- 5. Access the **Site Bindings** screen.
- 6. If the **https** protocol is not listed, you must add it now. To do this, select **Add**, set the protocol as **https** and select the required certificate from the list.

| Site Bindir           | ngs       |                   |                 |                 | ? ×         |
|-----------------------|-----------|-------------------|-----------------|-----------------|-------------|
| Type<br>http<br>https | Host Name | Port<br>80<br>443 | IP Address<br>* | Binding Informa | Add<br>Edit |
|                       |           |                   |                 |                 | Remove      |
|                       |           |                   |                 |                 | Browse      |
|                       |           |                   |                 |                 |             |
|                       |           |                   |                 |                 |             |
|                       |           |                   |                 |                 |             |
|                       |           |                   |                 |                 |             |
| L                     |           |                   |                 |                 |             |
|                       |           |                   |                 |                 | Close       |

7. Select the https protocol, select Edit, and then select the certificate from the list:

| Edit Site Binding               |                               |        | ? ×    |
|---------------------------------|-------------------------------|--------|--------|
| Type:<br>https                  | IP address:<br>All Unassigned | Port:  | ]      |
| Host name:                      |                               |        |        |
| Require Server Na               | me Indication                 | I      |        |
| Disable HTTP/2                  |                               |        |        |
| Disable OCSP Stap               | ling                          |        |        |
|                                 |                               |        |        |
| SSL certificate:<br>interop.com | ~                             | Select | View   |
| L                               |                               | OK     | Cancel |
|                                 |                               |        |        |

- 8. Select **OK** to complete the certificate binding for SSL connection.
- 9. Select Close on the Site Bindings screen.
- 10. Restart the IIS server.

# 2.10. Integrate an nShield HSM with an existing IIS deployment

This section describes how to upgrade an existing IIS server installation to use an nShield HSM to protect the private key. It is assumed that the existing certificate must continue to be used by the server afterwards.

The Prerequisites to integrate are:

- An IIS set-up with software-protected certificate and private key.
- nShield Software installed and a Security World created using The CNG Configuration Wizard, or the front panel of an nShield Connect.

#### 2.10.1. Export the software-protected certificate

Complete the following procedure to export the software-protected certificate:

1. Type MMC at the command prompt and select **OK**.

The Microsoft Management Console starts.

2. On the initial screen, select File > Add/Remove Snap-in and select Add.

3. Select Certificates from Available Standalone Snap-ins and select Add.

| nap-in                  | Vendor          | ^ | Console Root | Edit Extensions |
|-------------------------|-----------------|---|--------------|-----------------|
| ActiveX Control         | Microsoft Corp  |   |              |                 |
| Authorization Manager   | Microsoft Corp. |   |              | Remove          |
| Certificate Templates   | Microsoft Corp  |   |              |                 |
| Certificates            | Microsoft Corp  |   |              | Move Up         |
| Certification Authority | Microsoft Corp  |   |              | nove op         |
| Component Services      | Microsoft Corp  |   |              | Move Down       |
| Computer Managem        | Microsoft Corp  |   | >            |                 |
| Device Manager          | Microsoft Corp  |   |              |                 |
| Disk Management         | Microsoft and   |   |              |                 |
| Enterprise PKI          | Microsoft Corp  |   |              |                 |
| Event Viewer            | Microsoft Corp  |   |              |                 |
| Folder                  | Microsoft Corp  |   |              |                 |
| Group Policy Object     | Microsoft Corp  |   |              |                 |
| Internet Information    | Microsoft Corp  |   |              | Advanced        |
| ID Security Monitor     | Microsoft Corn  | * |              | , a rancean     |

- 4. On the Certificates snap-in screen, select Computer account and select Next.
- 5. On the **Select Computer** screen, select **Local computer**, select **Finish** then **OK**.
- 6. Navigate to Certificates (Local Computer) > Personal > Certificates.

| Scosole1 - [Console Root\Certificates (Local Computer)\Personal\Certificates] — |                                                                                                    |                                                                                                    |               |  |  |  |    | 2 | ×   |     |
|---------------------------------------------------------------------------------|----------------------------------------------------------------------------------------------------|----------------------------------------------------------------------------------------------------|---------------|--|--|--|----|---|-----|-----|
| -                                                                               | File /                                                                                                    | Action View Favorites                                                                                                    | s Window Help |  |  |  |    |   | - 6 | F × |
| <b></b>                                                                         | ⇒ 1                                                                                                    | 2 🖬 📋 🖪 🗟                                                                                                    | ? 🖬           |  |  |  |    |   |     |     |
| V                                                                               | Image: Console Root       Issued To       Issued By       Expiration Date       Intended Purposes       Friend         Console Root       interop-win-MSils-CA-15       1/26/2024       Server Authentication <non< td="">         Personal       Certificates       interop-WiN-MSils-CA-15       1/26/2028       <all>       Non         Image: Construction       Interop-WiN-MSils-CA-15       1/26/2028       <all>       Non         Image: Certificates       Interop-WiN-MSils-CA-15       1/26/2028       <all>       Non         Image: Certificates       Interop-WiN-MSils-CA-15       1/26/2028       <all>       Non         Image: Certificates       Interop-WiN-MSils-CA-15       1/26/2028       <all>       Non         Image: Certificates       Interop-WiN-MSils-CA-15       1/26/2028       <all>       Non         Image: Certificates       Interop-Win-MSils-CA-15       1/26/2028       <all>       Non         Image: Certificates       Interop-Win-MSils-CA-15       Image: Certificates       Non       Non         Image: Certificates       Image: Certificates       Image: Certificates       Non       Non         Image: Certificates       Image: Certificates       Image: Certificates       Non       Non         Image: Certificates       Image: Ce</all></all></all></all></all></all></all></non<>                                                                                                    |                                                                                                    |               |  |  |  | ns |   | •   |     |
|                                                                                 | <ul> <li>&gt;</li> <li>&gt;</li> <li>&gt;&lt;</li></ul> | Preview Build Roots<br>Test Roots<br>Remote Desktop<br>Certificate Enrollment Re<br>Smart Card Trusted Root<br>Trusted Devices<br>Web Hosting<br>Windows Live ID Token I<br>WindowsServerUpdateSe |               |  |  |  |    |   |     |     |

- 7. Right-select the certificate file and select **All Tasks** > **Export**.
- 8. The Welcome to the Certificate Export Wizard screen appears. Select Next.
- 9. On the **Export Private Key** screen, select **No, do not export the private key** and select **Next**.

| ᡒ Certificate Export Wizard                                                                                                    | ×     |
|----------------------------------------------------------------------------------------------------|-------|
| Export Private Key<br>You can choose to export the private key with the certificate.                                                          |       |
| Private keys are password protected. If you want to export the private key with the<br>certificate, you must type a password on a later page. |       |
| Do you want to export the private key with the certificate?                                                                                   |       |
| ○ Yes, export the private key                                                                                                    |       |
| ● No, do not export the private key                                                                                                    |       |
|                                                                                                    |       |
|                                                                                                    |       |
|                                                                                                    |       |
|                                                                                                    |       |
|                                                                                                    |       |
|                                                                                                    |       |
|                                                                                                    |       |
| Next                                                                                                    | ancel |

10. On the Export File Format screen, select Base-64 encoded X.509 (.Cer) and select Next.

| s | elect the formation want to use                                            |
|---|----------------------------------------------------------------------------|
| 0 | DER encoded binary X 509 (CER)                                             |
|   | Base-64 encoded X.509 (.CER)                                               |
| - | <u>Cryptographic Message Syntax Standard</u> - PKCS #7 Certificates (.P7B) |
|   | Include all certificates in the certification path if possible             |
|   | Personal Information Exchange - PKCS #12 (.PFX)                            |
|   | Include all certificates in the certification path if possible             |
|   | $\Box$ Delete the private key if the export is successful                  |
|   | Export all extended properties                                             |
|   | Enable certificate privacy                                                 |
|   | Microsoft Serialized Certificate Store (.SST)                              |

11. On the **File to Export** screen, select an absolute path and filename to save the exported Certificate.

Select Next.

← 😺 Certificate Export Wizard

12. The Completing the Certificate Export Wizard screen appears.

#### Select Finish.

13. After exporting the certificate, delete the certificate from the certificate store.

#### 2.10.2. Import a certificate into the certificate store

- Go to the command prompt and type MMC, then select OK to open the Microsoft Management Console.
- 2. On the initial screen, select File > Add/Remove Snap-in and select Add.
- 3. From Available Standalone Snap-ins, select Certificates and select Add.

| ActiveX Control         | Microsoft Corp     |   |       |           |
|-------------------------|--------------------|---|-------|-----------|
| Authorization Manager   |                    |   |       |           |
|                         | Microsoft Corp     |   |       | Remove    |
| Certificate Templates   | <br>Microsoft Corp |   |       |           |
| Certificates            | Microsoft Corp     |   |       | Move Up   |
| Certification Authority | Microsoft Corp     |   |       | nove op   |
| Component Services      | Microsoft Corp     |   |       | Move Down |
| Computer Managem        | Microsoft Corp     |   | Add > |           |
| Device Manager          | Microsoft Corp     |   |       |           |
| Disk Management         | Microsoft and      |   |       |           |
| Enterprise PKI          | Microsoft Corp     |   |       |           |
| Event Viewer            | Microsoft Corp     |   |       |           |
| Folder                  | Microsoft Corp     |   |       |           |
| Group Policy Object     | Microsoft Corp     |   |       |           |
| Internet Information    | Microsoft Corp     |   |       | Advanced  |
| ID Security Monitor     | Microsoft Corn     | * |       |           |

- 4. On the Certificates snap-in screen, select Computer account and select Next.
- 5. On the Select Computer screen, select Local computer, select Finish and select OK.
- 6. Navigate to Certificates (Local Computer) > Personal > Certificates.
- 7. Right-click the certificate folder and select **All Tasks** > **Import**.
- 8. The Welcome to the Certificate Import Wizard screen appears. Select Next.
- 9. Navigate to the location of the certificate from the Origin Server and select Next.
- 10. On the Certificate Store screen, select Place all certificates in the following store.

| Certificate stores are system areas where certificates are kept.<br>Windows can automatically select a certificate store, or you can specify a location for                  |
|----------------------------------------------------------------------------------------------------|
| Windows can automatically select a certificate store, or you can specify a location for                                                                                      |
| Automatically select the certificate store based on the type of certificate     Place all certificates in the following store     Certificate store:     Personal     Browse |

11. Make sure that the default selection in Certificate Store is Personal, then select Next.

Next

Cancel

12. The **Completing the Certificate Import Wizard** screen appears.

Select Next, then select OK.

 Locate the serial number for the certificate. To do this on the Microsoft Management Console, access Certificates, select the certificate, and select the Details tab to see the Serial Number.

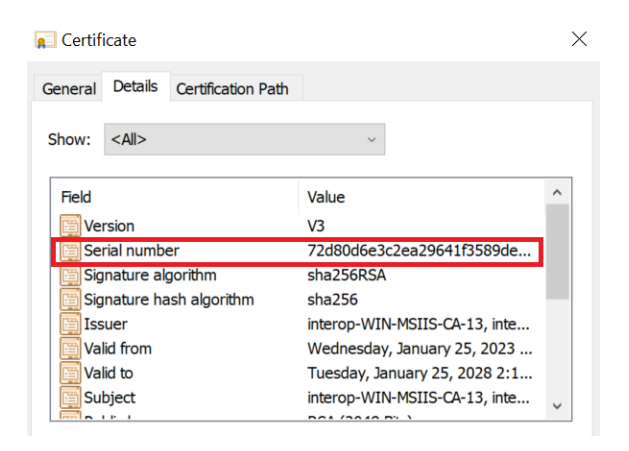

14. Run the following command from the Windows terminal:

```
certutil -f -csp "nCipher Security World Key Storage Provider" -repairstore my <serial number of certificate>
```

- 15. Open the IIS Manager from Start > Internet Information Services (IIS) Manager.
- 16. Under **Sites** on the left-hand side of the **IIS Manager** screen, select the required web site.
- 17. On the right-hand side of the IIS Manager screen, select Bindings.
- 18. On the Site Bindings screen, select Add.
- 19. Select the protocol **HTTPS**.
- 20. Select the certificate from the drop-down list.
- 21. To complete the certificate binding for SSL connection, select OK.

## Chapter 3. Appendix

#### 3.1. Import a Microsoft CAPI key into the nCipher Security World key storage provider

To import a Microsoft CAPI key into the nCipher Security World key storage provider:

1. Navigate to the C:\Program Files\nCipher\nfast\bin folder and run cngimport.exe in the command prompt:

```
cngimport -m -M -k "MS CAPI key" "imp_key_name"
```

The Microsoft CNG key is in the C:\ProgramData\Microsoft\Crypto\RSA\MachineKeys folder. For example:

cngimport -m -M -k,"48753e97af4e829f\_b2885b-321a-42b9-9122-81d377654436" "Importedkeyname"

2. To check the success of the import, list the keys in the Security World in the command prompt:

cnglist --list-key

# Chapter 4. Additional resources and related products

- 4.1. nShield Connect
- 4.2. nShield as a Service
- 4.3. Entrust products
- 4.4. nShield product documentation